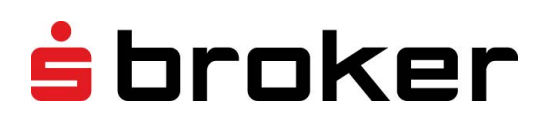

| s broker                          | DEI       | +50                  | 518,25    | +66     | 9,27         | +51 197 64   | 2 0.000            |           |         |         |               |                  |         |             |             |                 |                       |                              |
|-----------------------------------|-----------|----------------------|-----------|---------|--------------|--------------|--------------------|-----------|---------|---------|---------------|------------------|---------|-------------|-------------|-----------------|-----------------------|------------------------------|
| News 21                           | Watchilut | -                    |           | Tager   | -Gw          | Gesantiaptal | z 3.471)<br>Margin | 00        | +47.71  | 52      | 6,78%         |                  |         |             |             |                 |                       |                              |
| frument                           | Verkaut   | en .                 | Kaulan.   |         |              |              |                    |           |         | 12 Our  | Gateria       | 1.000            |         |             |             |                 | Ξ. ٩                  | 8.8 8                        |
| AX INDEX<br>- EVRL-Open End **    | 80        | 2124.15              |           |         | No. Children |              | Tale Instit        | 3         | neties. | 71      | ¥ +           |                  | * 555 6 | 199 50 LC   | US 30 1     | EURUSD          | 2 Gale                | room Destinger Andriger      |
| 5 20 Index                        |           |                      |           | Abr     | ± ⊗          |              | 194.00 (2          |           | 5.00    | 0.000   |               | 2 140 pt r       | 1000.00 | THE CANADA  | mark . 1    | White + Gross + | • tese 🌒 es           | Bank Loss -                  |
| \$ 500 lindes                     |           | 14.475,37            | 16.474.56 | Adar    | 1 25         |              | $\sim  f $         |           | - 15    | - 30(3  | 0 9930M       | derit 5 Minuter) |         |             |             |                 |                       | Originia Digitis             |
| HUSD - Open Eng *                 | **        | 1,961,26             | 1.142.47  | Abr     | 18           |              | - 25               |           |         |         |               |                  |         |             | ha.         |                 | 10-002/46-            | Chairten                     |
| -USD - Open End "                 | 80        | 1,11954              | 1:197.    | ADC.    | 1.000 [25    |              | - 8                |           |         |         |               |                  |         | 1           | 1           | 10.0            |                       | Breedel                      |
| - Pr - Open Eng -                 | 99        | 17 963,22            | 17 880.23 | 404     | 1.00         |              | - 16               |           |         |         |               |                  | 15      | here        | A           | M               | 5 995.05              | Territoria<br>Recordant Long |
| In ESR - Open End "               | 80        | 3 173,42             | 3.175.42  | ASK     | 10           |              | - 98               |           |         |         | -             |                  | 1       | Zn          | 10          | XIV.            | FIRM                  | Net Inc.                     |
| idea<br>- USD - Open End 🍧        | 80        | 1.133,10             | 1 122 50  | ADK.    | 115          |              | - 06               |           | ~ 15    |         |               | 1                | 1       | /           | 1 4         | -               | (AUP)/5               |                              |
| STECH 100 Index                   | 80        | 4.323.45             | + 125.48  | 454     | 4.16         |              | - 10               |           | -2      | 1 Al    |               | 1                | X       |             |             |                 |                       |                              |
| ANC SING MORN                     |           | 21 116 10            |           | ~       | 1.0          |              | + 12               |           | - 12    | V¥      |               | C m              | H.      |             |             |                 |                       |                              |
| Silber                            |           |                      |           |         |              |              | - 15               |           | +15     |         | $^{1}$ N      |                  | γ       |             |             |                 | PROD                  |                              |
| USD - Open Exe     TECOAX Index   | 80        | 10,19                | 11,23     | ASK     | 1 15         |              | - 8                |           | - 17    |         | 1             |                  |         |             |             | -               |                       |                              |
| # - EUR - Open End "              |           | 1.766,11             | 1.752.11  |         | 18           |              | - 2                |           | +8      |         |               |                  |         |             |             |                 | ×80(,0)               |                              |
| # - EUR - Open End "              |           | 12.002.35            | 18475.59  |         | 112          |              | -8                 |           | := 0    | 4       | 10,00         | 12,00            | 140     | 16.00       | 16.00       | 20,00           |                       |                              |
| Loffene Paulo . * 1               | geschlo   | ssene P              | -         |         |              |              |                    |           |         |         |               |                  |         |             |             |                 | E O Versitze 🖉        | Kontrobern * O Marge Calls   |
| - (URUSD                          |           | 100 miles            | Austineur |         | Take Profit  | Step-Loss    | Versputer          | Guler.    | 1       | real Ga | arreal la     | Marger (EDR)     | Schelar | Unesch. L/S | Tandvavoune | WHE DAY Driver  | Retailed (21:052)(11) |                              |
| <ul> <li>USD - Coet En</li> </ul> | d 7       | -190.995             | 1,12837   |         | 474.15       | air (2)      | 80 1,0725          | 1,11973   | A55     | -172.14 |               | 2 000,00         |         | and here    | 100.000.00  | - PRINT PRANT   | Residence Tapes Do'Y  |                              |
|                                   |           | 105.006              | 1.0807    |         | - 10         | - 12         |                    |           |         | +179,74 | stitu         | 2395,09          |         | Cold have   | 100,000,00  |                 | Andere                |                              |
| 2 03.30 index                     | e * -     | -1                   | 10.453,03 |         | 9/2 [2]      | 812 (2       | 88 1847031         | 16,474,36 | 4.54    | 10.4    | 100.00        | 147100           |         |             | The COLOR   | ALL Read        | biostorys -           |                              |
|                                   |           | -1                   | 15.494,97 |         | - 25         | - 12         |                    |           |         | -42,87  | -42,57        | 505.40           |         | 1100 100    |             | and hand        |                       |                              |
|                                   |           |                      | 12,412,54 |         | - 95         | - (2         |                    |           |         | -51.40  | 4.0           | 102.00           |         | film red    |             |                 |                       |                              |
|                                   |           |                      |           |         |              |              |                    |           |         | -       | -109.17       | 3471.00          |         |             | 171.558,95  |                 |                       |                              |
|                                   |           |                      |           |         |              |              |                    |           |         |         |               |                  |         |             |             |                 | =                     |                              |
| eaturnet<br>Kere Datas osmanden   | 3 posgéhi | hite Ord<br>Angeni O | deret 1   | order Ø |              | Dorstha      | Lette              | e Cultura | front   |         | Searcher) art |                  | See.Not | Storicas V  | elader Ka   | der =           |                       |                              |
|                                   |           |                      |           |         |              |              |                    |           |         |         |               |                  |         |             |             |                 |                       |                              |
|                                   |           |                      |           |         |              |              |                    |           |         |         |               |                  |         |             |             |                 |                       |                              |

# Kurzhandbuch CFD-Handelsplattform

# Inhalt

| 1 |    | Einle | tung            |                            |
|---|----|-------|-----------------|----------------------------|
| 2 |    | Syst  | mvoraussetzung  | en3                        |
| 3 |    | Die ( | FD-Handelsplatt | <sup>.</sup> orm4          |
| ÷ | 3. | 1     | Ilgemeines      |                            |
| ÷ | 3. | 2     | lenüleiste      | 6                          |
|   |    | 3.2.1 | Layouts         | 6                          |
|   |    | 3.2.2 | Instrumenten    | suche7                     |
|   |    | 3.2.3 | Kontodetails.   | 7                          |
|   |    | 3.2.4 | Einstellungen   |                            |
|   |    | 3.2.5 | Mitteilungen.   | 9                          |
|   |    | 3.2.6 | Abmelden        | 9                          |
| ÷ | 3. | 3     | rades & Orders  | 9                          |
|   |    | 3.3.1 | Trades          | 9                          |
|   |    | 3.3.2 | Orders          |                            |
| ; | 3. | 4     | Orderticket     |                            |
| ; | 3. | 5     | Vatchlist       | 11                         |
|   |    | 3.5.1 | Watchlist – Li  | stenansicht12              |
|   |    | 3.5.2 | Watchlist – Pa  | aaransicht13               |
| ; | 3. | 6     | harts           | 14                         |
|   |    | 3.6.1 | Charts öffnen   | 14                         |
|   |    | 3.6.2 | Charts – Steu   | erungsbereich14            |
|   |    | 3.6.3 | Chart-Galerie   |                            |
|   |    | 3.6.4 | Charts – Kont   | igurationen und Vorlagen15 |
|   |    | 3.6.5 | Trading aus c   | em Chart17                 |
| 4 |    | Kont  | ıkt             |                            |
| 5 |    | Fazit |                 |                            |

# 1 Einleitung

Professioneller CFD-Handel bedarf professioneller Tools. Aus diesem Grund bieten wir Ihnen eine CFD-Handelsplattform an, die neue Maßstäbe setzt. Dieses Handbuch macht Sie mit der CFD-Handelsplattform und ihren Funktionen vertraut. Es erklärt die Funktionen einzelner Module wie beispielsweise Chart, Watchlist oder Orderfenster.

Wir weisen darauf hin, dass aufgrund regelmäßiger technischer Weiterentwicklungen, Neuerungen in der CFD-Handelsplattform unter Umständen nicht im Handbuch berücksichtigt sind.

# 2 Systemvoraussetzungen

#### Unterstützte Browser

- Internet Explorer
- Firefox
- Google Chrome
- MS Edge

In der jeweils aktuellen Version.

#### (Mindest-)Anforderung für System und Hardware

- Windows empfohlen ab Version 7
- Mindestens 2 GB RAM Arbeitsspeicher
- Mindestens 2 GHz Dual Core CPU

#### Weitere Anforderungen

- Pop-up-Fenster müssen zugelassen werden, um die Handelsplattform zu starten
- Bildschirmauflösung mindestens 1024 x 768
- Internetzugang mit DSL-Geschwindigkeit

# 3 Die CFD-Handelsplattform

# 3.1 Allgemeines

Die CFD-Handelsplattform ist eingeteilt in Panels, die individuell mit Inhalt, den sogenannten Modulen, gefüllt und in einzelne Tabs aufgeteilt werden können. Zu Beginn stehen Ihnen bereits 2 vorkonfigurierte Layouts ("Standard-Layout" und "Trading") zur Verfügung. Diese Layouts können Sie nach Ihren Wünschen und Bedürfnissen anpassen oder weitere Layouts einrichten und speichern.

| sbroker                                                            | DEMO +50.000,00                       | 0,00      | See.      | +50    | 000,00       | 0,00       | +50.00          | 00 0,00%                                                                                                    |
|--------------------------------------------------------------------|---------------------------------------|-----------|-----------|--------|--------------|------------|-----------------|----------------------------------------------------------------------------------------------------|
| St Watchist * 10 1                                                 | iews -                                |           |           |        |              |            | H               | LC Charl-Galene * LC DAX INDEX LC Euro 50 LC US 30 LC EURUSD LC Gale +                                                                                                    |
| instrument                                                         | Vetav                                 | det       | Keuten    |        | Verand. Ver  | and        | Loucher         | 047-805Y Euro 16 US 36 EURO55                                                                                                    |
| # - EUR - Open End                                                 | 10                                    | + 760,25  | 1,799,23  |        | 1.2          | - 15:11.95 | ж               |                                                                                                    |
| Japan 225 Index<br># - JPY - Open End =                            |                                       | 37,828,81 | 17,828,83 |        |              | - 10.28.48 |                 | 12000,00- 12000,00- 1300,00- 10/00/ 10/00,00- 11/0000- 11/0000-                                                                                                    |
| Euro 56 Index<br>+ - EVR - Open End *                              | 38                                    | 3.165.40  | 3.103.45  | 400    |              | - 1511.00  |                 | 32000- 14 1637000 AL                                                                                                    |
| Gold<br>@-USD-OpenEnt *                                            |                                       | 1.138,75  | 1.133,75  |        |              | - 0049.54  | 187             | Apr Mei Jun Jul Aug Sep 10 11 14 15 15 17 19 Apr Mei Jun Jul Aug Sep 1,00000-                                                                                                    |
| US 30 Index<br># - USD - Open End **                               | 60                                    | 10.414,03 | 10.414,00 |        |              | + 00.02.14 | ж.              | Cold DAX 15 min US 20 16 min EURY25 15 min                                                                                                    |
| US 500 Index<br># - USD - Open End **                              |                                       | 100.00    | 101.00    |        | 1.00         | - 15.11.00 |                 | 10,2000- June A                                                                                                    |
| US TECH 596 Index<br>+ USD - Open End =                            | 10                                    | 4.335.27  | 4326.27   |        |              | - 1511.02  | ж               | 114000- hay 120000- hay 114000-                                                                                                    |
| GAX BOEX<br>R - EUR - Open End. *                                  |                                       | 1122,42   | 1122.42   |        |              | - 1511.02  |                 | The second when and the second                                                                                                    |
| EURUSD<br># - USD - Open End **                                    | 80                                    | 1,12825   | 1,0822    |        | (_)          | - 1511.05  | ж.              | Apr Mai Ayr Ja Ayg See p 1200 1600 2000 p 1200 1600 2000 p 1200 1600 2000 4 15 15 17 18 1,3000-                                                                                                    |
| NANG SENG BOEX<br>9 - HKD - Open End                               |                                       | 22.031.05 | 22 051 35 |        | -            | - 15.11.05 | 14              |                                                                                                    |
| Silber                                                             | ,10                                   | 15,15     | 15,15     | Adde:  | 20           | - 10.20.48 | ж               |                                                                                                    |
| MEAX Index<br>+ EUR - Open End =                                   |                                       | 1011220   | 10.112,22 |        |              | - 15.11.08 |                 |                                                                                                    |
| 7 ( offere Positi - A (1))<br>Instrumet -<br>Kene Dates vorhanden. | eschlossene P<br>Accon(011Auerithrung |           | ile Prott | 3a     | o-Losa Verta | aden Ka    | den u           | ex De_ ornal Te_ Negel (3/8) Soledan Unrech. US Handerskow, overal OV Ordent<br>Received and the sole of the sole of |
|                                                                    |                                       |           |           |        |              |            |                 |                                                                                                    |
| Katurent                                                           | Argeli Orderet On                     | der ID    |           | Orders | tatus        | LinkSta GJ | ig bie Erstellt | ar Geöndertam Teks-Profit Stop-Lanz Verlauften Kaufen +                                                                                                    |
| Kene Daten vorhanden.                                              |                                       |           |           |        |              |            |                 |                                                                                                    |
|                                                                    |                                       |           |           |        |              |            |                 |                                                                                                    |

Die einzelnen Module hierzu sehen Sie in der nachfolgenden Abbildung.

| Neuer Tab × + |        |             |         | = |
|---------------|--------|-------------|---------|---|
| ↑ ↓<br>Trades | Orders | Watchlists  | Umsätze |   |
| Aktivitäten   | Charts | Nachrichten |         |   |
|               |        |             |         |   |

Die Anzahl der Panels können Sie über das Menü-Symbol 
am rechten oberen Rand des jeweiligen
Panels anpassen, indem Sie vorhandene Panels horizontal oder vertikal teilen oder Panels entfernen.

| Maximieren        |  |  |  |
|-------------------|--|--|--|
| Vertikal teilen   |  |  |  |
| Horizontal teilen |  |  |  |
| Panel entfernen   |  |  |  |

In jedem Panel können einzelne Module in Tabs angezeigt werden. Sie bestimmen, welche Tabs angezeigt werden sollen. Für das Öffnen eines Moduls klicken Sie einfach auf den Namen des Moduls und wählen entweder ein bereits vorhandenes Modul aus oder legen ein neues Modul an.

| Neuer Tab × <sup>↑</sup> ↓ ge:                                    | schlossene P + |                  |
|-------------------------------------------------------------------|----------------|------------------|
| $\uparrow_{\downarrow}$                                           |                | $\sum_{i=1}^{n}$ |
| Trades                                                            | Orders         | Watchlists       |
| geschlossene Position<br>offene Positionen<br>Neues Modul anlegen | en 図 つ<br>図 つ  |                  |

In jedem Modul können Sie bis zu 30 verschiedene Spalten auswählen. Alle Module können auch per Drag & Drop als Floating-Window aus den Panels ausgekoppelt und auf der Handelsplattform oder in einem eigenen Fenster angezeigt werden. So haben Sie die Möglichkeit, einen Chart auf einen zweiten Bildschirm zu verschieben und dort zu bearbeiten, während Sie im Hauptfenster weiterhin Ihr Trading im Blick haben.

| =                         |
|---------------------------|
| In eigenem Fenster öffnen |
| Maximieren                |
| Vertikal teilen           |
| Horizontal teilen         |
| Panel entfernen           |
| Chart speichern           |

# 3.2 Menüleiste

In der Menüleiste werden Ihnen sämtliche Informationen zu Ihrem Kapital angezeigt.

| <b>s</b> broker | +50.000,00<br>Kontostand ∽ | <b>-34,40</b><br>Tages-GuV | <b>+49.965,60</b><br>Gesamtkapital | 2.044,89<br><sup>Margin</sup> | +47.920,71<br>Freies Kapital | 4,09% |
|-----------------|----------------------------|----------------------------|------------------------------------|-------------------------------|------------------------------|-------|
|                 |                            |                            |                                    |                               |                              |       |
| Kontostand:     | Summe a                    | aller Kontoun              | nsätze ohne unrea                  | alisierte Gewi                | inne/Verluste                |       |
| Tages-GuV:      | Unrealisi                  | erte Gewinne               | /Verluste des akt                  | uellen Hande                  | elstages                     |       |
| Gesamtkapital:  | Gesamtk                    | apital zuzügl              | ich unrealisierter                 | Gewinne/Ver                   | luste                        |       |
| Margin:         | Für beste                  | ehende Posit               | ionen als Sicherh                  | eitsleistung g                | eblocktes Kapita             | al    |
| Freies Kapital: | Gesamtk                    | apital abzügl              | lich geblockter Ma                 | argin                         |                              |       |
| Margin in %:    | Prozentu                   | aler Anteil de             | er Margin am Ges                   | amtkapital                    |                              |       |

Weiterhin finden Sie über die Menüleiste alle relevanten Einstellungsmöglichkeiten der CFD-Handelsplattform, Ihre Kontodaten, Mitteilungen und die Möglichkeit, sich auszuloggen.

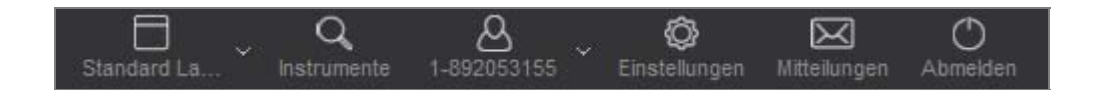

# 3.2.1 Layouts

Auf der CFD-Handelsplattform lassen sich bis zu 7 persönliche Layouts anlegen und speichern. Mit dem ersten Log-in stehen Ihnen bereits 2 vorkonfigurierte Layouts ("Standard-Layout" und "Trading") zur Verfügung, die ebenfalls bereits vorkonfigurierte Module enthalten. Diese beiden Layouts können Sie nicht löschen, sondern nur jeweils auf Ihre Standardeinstellungen zurücksetzen. Sie können die Layouts nach Bedarf konfigurieren und Ihren Bedürfnissen anpassen.

| Standard La VInstrumente       | 1 | <b>}</b><br>8913- |  |  |  |
|--------------------------------|---|-------------------|--|--|--|
| Standard Layout                | Z | 0                 |  |  |  |
| Trading                        | Ø | 0                 |  |  |  |
|                                |   | 6                 |  |  |  |
| Z Layout automatisch speichern |   |                   |  |  |  |

### 3.2.2 Instrumentensuche

Die handelbaren Instrumente können Sie mit dem Lupensymbol in der Menüleiste aufrufen. Über die Instrumentensuche finden Sie schnell und einfach alle handelbaren CFDs. Sie können nach Name, WKN oder ISIN suchen sowie über das linke Navigationsmenü das gewünschte Instrument auswählen.

| ${\mathbb Q}$ Instrumentensuche |                       |           |        | ×             |  |
|---------------------------------|-----------------------|-----------|--------|---------------|--|
|                                 | Name, WKN, ISIN       |           |        |               |  |
| + Aktien                        | Name 🔺                | Verkaufen | Kaufen | Veränderung % |  |
| + Aktienindizes                 | Keine Daten vorhanden |           |        |               |  |
| > Edelmetalle                   | Keine Daten vorhänden |           |        |               |  |
| > FX                            |                       |           |        |               |  |
| > TEST                          |                       |           |        |               |  |
| > TESTFX                        |                       |           |        |               |  |
|                                 |                       |           |        |               |  |

### 3.2.3 Kontodetails

Über "Kontodetails" können Sie mit Klick auf Ihre Kontonummer u. a. einen Geldtransfer auf Ihr Referenzkonto beim S Broker tätigen.

| 0087291022 i                   | ۞<br>Einstellungen | )<br>Mitte |
|--------------------------------|--------------------|------------|
| CFD-Konto:<br>0087291022       |                    | -          |
| Demo-Konto z                   | urücksetzer        | 1          |
| Kontotyp:<br>Investor          |                    |            |
| Kontoinhaber:                  |                    |            |
| Kontowährung:<br>EUR           |                    |            |
| Referenzkonto:<br>Kto:<br>BLZ: |                    |            |
| Überwe                         | isung              |            |

# 3.2.4 Einstellungen

Über das "Einstellungen"-Symbol in der Menüleiste stehen Ihnen zahlreiche Funktionen zur Verfügung, um Ihre CFD-Handelsplattform zu konfigurieren und persönliche Einstellungen vorzunehmen.

| © Einstellungen                                                                                    |                                                      |                                                            | × |
|----------------------------------------------------------------------------------------------------|------------------------------------------------------|------------------------------------------------------------|---|
| <ul> <li>Allgemein</li> <li>Darstellung</li> <li>Menüleiste</li> <li>Ordereinstellungen</li> </ul> | Farben:                                              | <pre>● +12,45000 / -12,45000</pre> • +12,45000 / -12,45000 |   |
| <sup>↑</sup> ↓ Trades                                                                              | Autom. Logout bei Inaktivität nach:                  | 120 Minuten                                                | - |
| <ul> <li>offene Positionen</li> <li>geschlossene Positio</li> </ul>                                | Farbthema <sup>‡</sup> :                             | Hell                                                       |   |
|                                                                                                    | Sprache <sup>i</sup> :                               | Deutsch                                                    | - |
| > offene Orders                                                                                    | Kursänderungen in der Markttiefe farblich hervorhebe | n: Ja                                                      | - |
| > ausgeführte Orders                                                                               | Big Figures:                                         | Ja                                                         | - |
| ☆ Watchlists                                                                                       |                                                      |                                                            |   |
| 🔿 Umsätze                                                                                          | Ausblenden horizontaler Scrollbars:                  | Nein                                                       | - |
| > Kontobewegungen                                                                                  | Autom. Ausblenden des Chartmenüs:                    | Nein                                                       | - |
| <ul> <li>Aktivitäten</li> <li>Aktivitäten (Neu)</li> <li>Margin Calls</li> </ul>                   |                                                      |                                                            |   |
| <u>⊥</u> Charts                                                                                    |                                                      |                                                            |   |
| Rachrichten                                                                                        |                                                      |                                                            |   |
| Nachrichten (Neu)                                                                                  | - Zurücksetzen                                       | Speichern                                                  |   |

#### 3.2.4.1 Einstellungen – Allgemein

Darstellung:Hier können Sie u. a. die Darstellungsweise der Kurse definieren und die<br/>automatische Log-out-Zeit bei Inaktivität festlegen.Menüleiste:Hier legen Sie die Position der Menüleiste fest. Außerdem können Sie<br/>einzelne Kapitalanzeigen ein- bzw. ausblenden.

Ordereinstellungen: Hierüber legen Sie alle Parameter bezüglich der Orderaufgabe fest, z. B. können Ordervorlagen für bis zu 5 Instrumente festgelegt werden.

#### 3.2.4.2 Modul-Einstellungen

Unter den allgemeinen Einstellungen finden Sie Einstellungsmöglichkeiten zu den einzelnen bereits bestehenden Modulen, wie z. B. Trades, Orders oder Watchlists. Diese Einstellungen können Sie auch jederzeit im jeweiligen Panel und aktivem Tab über das ≡-Symbol ändern.

#### 3.2.4.3 Einstellungen – Trades

Über das Einstellungsfenster im Modul "Trades" können Sie die Anzeige in den Trade-Modulen anpassen. So können Sie z. B. anzuzeigende Spalten auswählen oder nur einzelne Instrumente auswählen, die dort angezeigt werden.

#### 3.2.4.4 Einstellungen – Orders

Über dieses Einstellungsfenster können Sie die Anzeige in den Order-Modulen anpassen, z. B. den Zeitpunkt der Ordererteilung oder -änderung.

#### 3.2.4.5 Einstellungen – Watchlists

Über diesen Menüpunkt finden Sie Konfigurationsmöglichkeiten für Ihre Watchlists.

#### 3.2.4.6 Einstellungen – Umsätze

In der Übersicht der Umsätze werden alle Geldbewegungen angezeigt, die auf dem CFD-Konto stattgefunden haben. Hier finden Sie Konfigurationsmöglichkeiten für den Zeitraum und die Umsatzart.

#### 3.2.4.7 Einstellungen – Aktivitäten

Die "Aktivitäten"-Übersicht gibt Ihnen Auskunft über sämtliche Aktivitäten, die auf dem CFD-Konto stattgefunden haben. Hier finden Sie Konfigurationsmöglichkeiten für die Aktivitäten-Anzeige. Bestimmen Sie z. B. die Darstellungsweise von Margin Calls und Konto-Ereignissen wie Log-ins oder Handelsaktivitäten.

#### 3.2.4.8 Einstellungen – Charts

Hier können Sie die gespeicherten Chart-Konfigurationen bearbeiten und Beschreibungen hinzufügen.

#### 3.2.4.9 Einstellungen – Nachrichten

Filtern Sie hier die Anzeige von Nachrichten für einen bestimmten Zeitraum.

#### 3.2.5 Mitteilungen

Über den Button "Mitteilungen" erhalten Sie wichtige Mitteilungen, wie z. B. die Willkommensnachricht oder Hinweise zum CFD-Handel.

#### 3.2.6 Abmelden

Mit diesem Button melden Sie sich von der CFD-Handelsplattform ab.

# 3.3 Trades & Orders

In der Handelsplattform wird zwischen den Modulen "Trades" und "Orders" unterschieden. Das Modul "Trades" zeigt Ihnen alle Positionen an. Hierzu gehören z. B. sowohl offene als auch geschlossene Positionen. Über das Modul "Orders" sehen Sie alle Aufträge (offene und ausgeführte Orders). Hierzu zählen z. B. Stop- oder Limit-Aufträge, die zur Absicherung einer offenen Position dienen, aber noch nicht ausgeführt wurden.

### 3.3.1 Trades

Der im Modul "Trades" aufrufbare Tab "offene Positionen" zeigt Ihnen auf einen Blick, ob und welche CFD-Positionen Sie derzeit halten. Sie haben die Möglichkeit, über das ≡ -Symbol Spalten hinzuzufügen oder auszublenden. Insgesamt können Sie sich bis zu 30 Spalten anzeigen lassen.

| <sup>↑</sup> ↓ offer | ne Positi × <sup>↑</sup> ↓ gescl | nlossene P  | +          |             |           |        |           |           |     |            |            |              | ≡         |
|----------------------|----------------------------------|-------------|------------|-------------|-----------|--------|-----------|-----------|-----|------------|------------|--------------|-----------|
| Instrume             | ent 🔺                            | Anzahl (Off | Ausführung | Take-Profit | Stop-Loss | Verkau | ıfen      | Kaufen    |     | unreal. Gu | unreal. Ta | Margin (EUR) | Schließen |
| +⁄1                  | ● - EUR - Open End               | +10         | 10.227,89  | 0/1 🗹       | 0/1 🗹     | BID    | 10.197,13 | 10.199,13 | ASK | -307,60    | -307,60    | 2.039,43     | ×         |
|                      |                                  | +10         | 10.227,89  | - 2         | - Z       |        |           |           |     | -307,60    | -307,60    | 2.039,43     | ×         |
| ⁺∕ <sub>1</sub>      | Gold<br>• - USD - Open End       | +10         | 1.116,75   | 0/1 🗹       | 0/1 🗹     | BID    | 1.116,60  | 1.117,00  | ASK | -1,33      | -1,33      | 495,01       | х         |
|                      |                                  | +10         | 1.116,75   | - 🗹         | - Z       |        |           |           |     | -1,33      | -1,33      | 495,01       | ×         |
|                      |                                  |             |            |             |           |        |           |           |     |            |            |              |           |
|                      |                                  |             |            |             |           |        |           |           |     | -308,93    | -308,93    | 2.534,44     |           |

Der vorkonfigurierte Tab "geschlossene Positionen" zeigt Ihnen jeden sogenannten "Roundturn" (Deal), d. h. jede in einem bestimmten Zeitraum ganz oder teilweise geschlossene Position an. Sie können auf einen Blick erkennen, wie hoch der Gewinn oder Verlust der geschlossenen Position war oder welche Kosten Ihnen damit entstanden sind.

### 3.3.2 Orders

In dem vorkonfigurierten Tab "offene Orders", den Sie über das Modul "Orders" aufrufen können, erhalten Sie einen Überblick über alle erfassten, aber noch nicht ausgeführten Orders. Hier stehen Ihnen bis zu 22 Spalten zur Auswahl zur Verfügung.

| 🔲 offene Orders 🛛 🕷               | 📃 ausgeführte Ord | +          |               |             |             |              | =                   |
|-----------------------------------|-------------------|------------|---------------|-------------|-------------|--------------|---------------------|
| Instrument                        | Anzahl O          | rderart    | Order ID      | Orderstatus | Limit/Stop  | Gültig bis   | Erstellt am 👻       |
| DAX INDEX<br>● - EUR - Open End ▼ | -10 S             | op-Loss    | ORDMAC9G51001 | Aktiv       | 10.100,00 🗹 | auf Widerruf | 16.09.2015 16:02:48 |
| DAX INDEX<br>● - EUR - Open End   | -10 Ta            | ike-Profit | ORDMA3PG51001 | Aktiv       | 10.230,00 🗹 | auf Widerruf | 16.09.2015 16:02:31 |

Im vorkonfigurierten Tab "ausgeführte Orders" werden Ihnen alle ausgeführten Orders im ausgewählten Zeitraum angezeigt.

# 3.4 Orderticket

Über das Orderticket können Sie Market-, Limit- und Stop-Orders platzieren. Des Weiteren können Sie über die "If Done"-Order auf Wunsch auch direkt eine Verknüpfung mittels Take Profit und/oder Stop Loss erstellen.

Zur gewählten Anzahl der zu ordernden CFDs werden Ihnen im Orderticket unmittelbar sowohl der Handelsgegenwert wie auch die erforderliche Margin angezeigt.

Beachten Sie bitte, dass Sie beim Kauf erst auf den Button "ASK" und beim Verkauf auf den Button "BID" klicken müssen. Mit Klick auf "KAUFEN – kostenpflichtig" oder "VERKAUFEN – kostenpflichtig" können Sie die Order per 1-Klick- oder 2-Klick-Handel abschicken.

| DAX INDEX $\sim$             |               | ×                   | DAX INDEX 🗠                  |            | ×                       |
|------------------------------|---------------|---------------------|------------------------------|------------|-------------------------|
| BID 10.22                    | 8,74 10.23    | 30,74 ASK           | BID 10.229                   | 9,85 10    | 0.231,85 ASK            |
| Anzahl:                      | ×             | 1 🊔                 | Anzahl:                      | ×          | 1.                      |
| Handelsgegenwert:<br>Margin: | EUR           | 10.230,74<br>204,61 | Handelsgegenwert:<br>Margin: | EUF        | R 10.229,85<br>R 204,60 |
| Market                       | Limit         | Stop                | Market                       | Limit      | Stop                    |
| Kurs:                        |               |                     | Kurs:                        |            | 4                       |
| Gültig bis:                  | auf W         | iderruf             | Gültig bis:                  | au         | ıf Widerruf             |
| If Done-Order:               | Keine         | -                   | If Done-Order:               | Ke         | eine 👻                  |
| Take-Profit:                 |               |                     | Take-Profit:                 |            |                         |
| Stop-Loss:                   |               |                     | Stop-Loss:                   |            |                         |
| Kaufe                        | EN - kostenpf | lichtig             | VERKAU                       | IFEN - kos | stenpflichtig           |

Die folgenden Ordertypen stehen Ihnen zur Verfügung: Market, Limit Buy/Sell, Stop Buy/Sell, Stop Loss, Trailing Stop, If Done, One Cancels the Other (OCO), If Done OCO. Zudem haben Sie im Orderticket über das Kalendersymbol die Möglichkeit, bei Limit- und Stop-Orders die Gültigkeit des Auftrags festzulegen. Sie können entweder einen festen Ablauftag festlegen oder "Good Till Cancelled" (GTC) wählen. Hiermit bleibt die Order bis zur Löschung oder Ausführung gültig.

# 3.5 Watchlist

Um die Wertentwicklung einzelner Instrumente stets nachvollziehen zu können, können Sie diese Instrumente in einer oder verschiedenen Watchlists speichern. Sie fügen Werte der Watchlist hinzu, indem Sie z. B. in der Instrumentensuche auf einen Instrumentennamen klicken und diesen per Drag & Drop in die Watchlist ziehen. Alternativ können Sie einen oder mehrere CFDs in der Instrumentensuche markieren und "Als neue Watchlist speichern" oder "zu Watchlist hinzufügen" auswählen. Die Angaben in der Watchlist geben Ihnen einen schnellen Überblick über den Kursverlauf der von Ihnen beobachteten Instrumente.

| ${\mathbb Q}$ Instrumentensuche                                         |                                       |        |          |              |         |       |                    | >            |
|-------------------------------------------------------------------------|---------------------------------------|--------|----------|--------------|---------|-------|--------------------|--------------|
|                                                                         | Name, WKN, ISIN                       |        |          |              |         |       | 30 Ergebniss       | е            |
| - Aktien                                                                | Name 🔺                                |        | Verkauf  | en           | Kaufen  |       | Veränderung %      | $\checkmark$ |
| <ul> <li>Asien</li> <li>Belgien (Euronext)</li> </ul>                   | ADIDASAG<br>• - EUR - Open End        | -      |          | 70,170       | 70,170  |       | -                  |              |
| Deutschland (Xetra)                                                     | ALLIANZ SE<br>• - EUR - Open End      | -      |          | 137,000      | 137,000 |       |                    |              |
| <ul> <li>&gt; Non DAX 30</li> <li>&gt; Non DAX 30</li> </ul>            | BASF SE<br>- EUR - Open End           | -      |          | 67,320       | 67,320  |       |                    |              |
| <ul> <li>Dänemark (OMX)</li> <li>Finnland (OMX)</li> </ul>              | BAYER AG<br>• - EUR - Open End        | Ŧ      |          | 115,050      | 115,050 |       |                    |              |
| <ul> <li>Frankreich (Euronext)</li> <li>Großbritannian (LSE)</li> </ul> | BAYERISCHE MOTO<br>• - EUR - Open End | )RE 🚽  |          | 85,710       | 85,710  |       |                    |              |
| <ul> <li>Holland (Euronext)</li> </ul>                                  | BEIERSDORF AG<br>• - EUR - Open End   | -      |          | 72,980       | 72,980  |       | -                  |              |
| <ul> <li>Norwegen (OBX)</li> <li>Polen</li> </ul>                       | COMMERZBANK AC<br>. EUR - Open End    | G 🚽    |          | 9,726        | 9,726   |       | -                  |              |
| <ul> <li>Portugal (Euronext)</li> <li>Schweden (OMX)</li> </ul>         | CONTINENTAL AG<br>- EUR - Open End    | -      |          | 192,200      | 192,200 |       |                    |              |
|                                                                         | -                                     | Als ne | eue Wate | chlist speid | chern   | zu Wa | tchlist hinzufüger | 1            |

### 3.5.1 Watchlist – Listenansicht

In der Listenansicht der Watchlist kann z. B. durch Klick auf "Instrument" im Tabellenkopf die Watchlist alphabetisch sortiert werden. Um eine individuelle Reihenfolge zu erstellen, klicken Sie mit der linken Maustaste jeweils auf einen Instrumentennamen und ziehen das Instrument per Drag & Drop an die gewünschte Position der Liste.

Des Weiteren können folgende Informationen abgerufen werden:

- Ein Klick auf den BID- oder ASK-Kurs öffnet direkt ein Orderticket.
- Instrumentendetails, Markttiefe oder den Chart können Sie über die Watchlist öffnen.
- Angaben zum Kursverlauf des Instruments am aktuellen Handelstag können abgerufen werden.
- Über das ≡-Symbol kann die Watchlist umbenannt und konfiguriert werden.
- Sie können direkt über die Watchlist handeln, indem Sie das ≡-Symbol "Handel aktivieren" anklicken.

| 🛱 Watchlist                             | ×          | +    |           |           |     |        |          |          | ≡       |
|-----------------------------------------|------------|------|-----------|-----------|-----|--------|----------|----------|---------|
| Instrument                              |            | Verl | aufen     | Kaufen    |     | Veränd | Veränd   | Update   | Löschen |
| TECDAX Index<br>● - EUR - Open End      | Ŧ          | BID  | 1.760,85  | 1.764,85  | ASK | +0,39% | +6,87    | 15:40:47 | ×       |
| Euro 50 Index<br>• - EUR - Open End     | Ŧ          | BID  | 3.250,84  | 3.252,84  | ASK | -0,28% | -8,99    | 15:40:47 | ×       |
| Japan 225 Index<br>• - JPY - Open End   | Ŧ          | BID  | 18.396,49 | 18.411,50 | ASK | -0,23% | -42,23   | 15:40:45 | ×       |
| Gold<br>• - USD - Open End              | Ŧ          | BID  | 1.118,15  | 1.118,55  | ASK | -0,19% | -2,10    | 15:40:46 | ×       |
| US 500 Index<br>• - USD - Open End      | Ŧ          | BID  | 1.991,49  | 1.992,10  | ASK | -0,17% | -3,37    | 15:40:47 | ×       |
| US 30 Index<br>• - USD - Open End       | Ŧ          | BID  | 16.708,40 | 16.712,41 | ASK | -0,17% | -28,93   | 15:40:47 | ×       |
| US TECH 100 Index<br>• - USD - Open End | <b>·</b> – | BID  | 4.375,87  | 4.377,88  | ASK | -0,17% | -7,61    | 15:40:47 | ж       |
| DAX INDEX<br>• - EUR - Open End         | Ŧ          | BID  | 10.235,74 | 10.237,74 | ASK | -0,24% | -24,72   | 15:40:47 | ×       |
| EURUSD<br>• - USD - Open End            | Ŧ          | BID  | 1,13232   | 1,13248   | ASK | +0,33% | +0,00374 | 15:40:47 | ж       |
| HANG SENG INDEX<br>• - HKD - Open End   | Ŧ          | BID  | 21.740,49 | 21.760,50 | ASK | -2,60% | -579,52  | 15:40:46 | ×       |
| Silber<br>● - USD - Open End            | Ŧ          | BID  | 14,93     | 14,97     | ASK | +0,01% | 0,00     | 15:40:44 | ×       |
| MDAX Index<br>• - EUR - Open End        | Ŧ          | BID  | 19.749,40 | 19.764,41 | ASK | +0,06% | +12,44   | 15:40:46 | ×       |

### 3.5.2 Watchlist – Paaransicht

Über das = -Symbol kann durch einen Klick auf "Paaransicht" zur entsprechenden Darstellungsart gewechselt werden. Über diesen Weg gelangen Sie auch zurück zur Listenansicht.

| Einstellungen                           |
|-----------------------------------------|
| In eigenem Fenster öffnen<br>Maximieren |
| Vertikal teilen                         |
| Horizontal teilen                       |
| Panel entfernen                         |
| Handel aktivieren                       |
| Paaransicht                             |

- In der Paaransicht kann direkt ein Orderticket geöffnet werden.
- Instrumente können aus der Ansicht gelöscht werden.
- Sie können auch nachdem Sie "Handel aktivieren" ausgewählt haben direkt handeln.

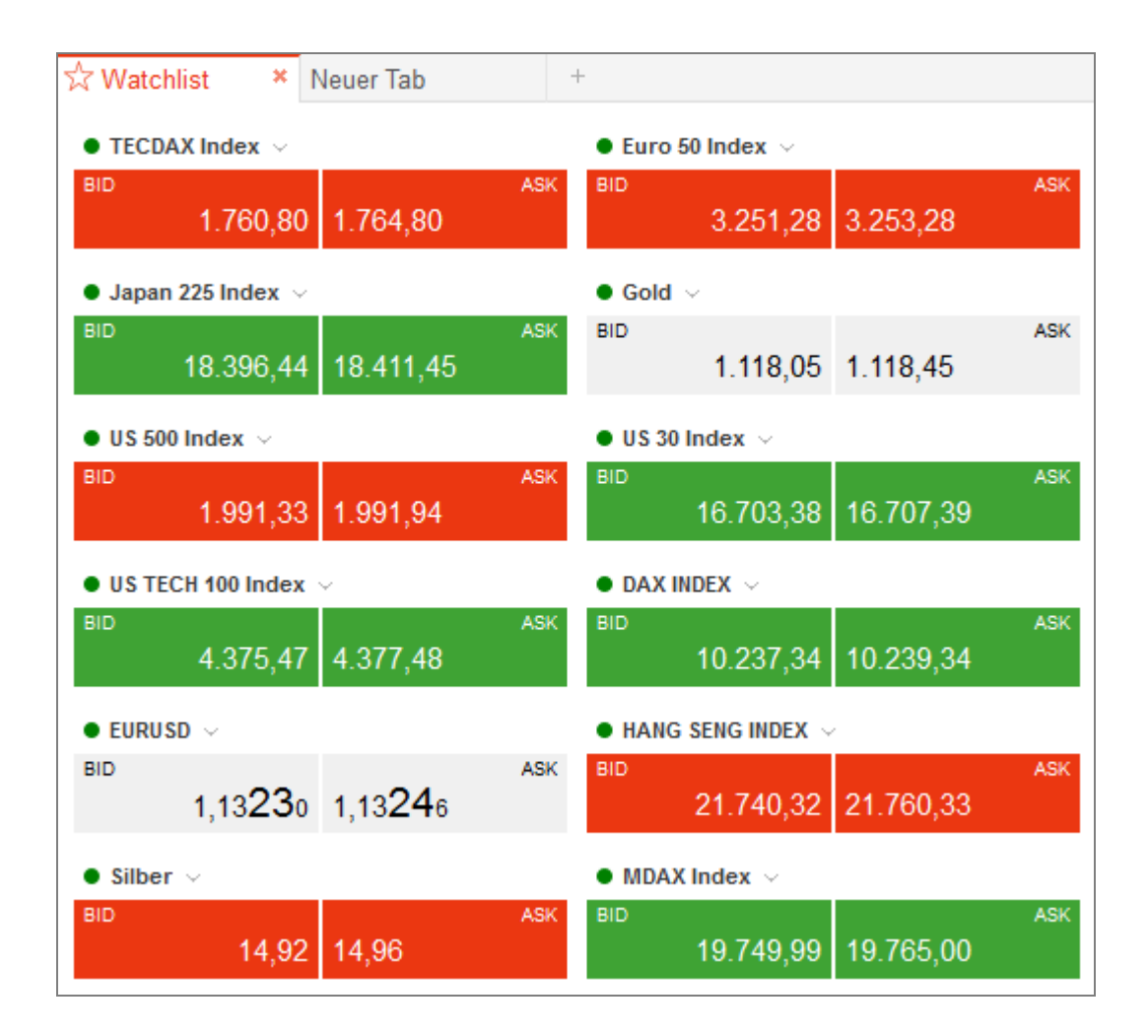

# 3.6 Charts

Die wichtigsten Chart-Funktionen auf einen Blick:

- Realtime-Push-Chart mit bis zu 10 Jahren Historie
- Chart-Trading (direkte Positions- und Orderverwaltung)
- 8 Darstellungsarten des Kursverlaufs
- Zahlreiche Zeichenelemente für die präzise technische Analyse
- Zahlreiche Indikatoren, individuell und einfach konfigurierbar
- Sidebar zur einfachen Verwaltung aller Chart-Elemente
- Chart-Verwaltung mit Konfigurations- und Vorlage-Funktionen
- Speichern von Chart-Analysen und -Grundeinstellungen

#### 3.6.1 Charts öffnen

Einen Chart können Sie über mehrere Wege aufrufen.

- Per Klick auf einen Instrumentennamen können Sie den Punkt "Chart" auswählen.
- In einem leeren Panel öffnen Sie einen neuen Chart mit Klick auf das Modul "Charts" und "Neuen Chart anzeigen". Ziehen Sie nun einfach per Drag & Drop ein Instrument in das leere Chart-Fenster. Über diesen Weg können Sie auch mehrere Instrumente in das Chart-Fenster ziehen und verschiedene Basiswerte miteinander vergleichen.

### 3.6.2 Charts – Steuerungsbereich

Der Steuerungsbereich des Charts bietet Ihnen folgende Funktionen:

- Hinzufügen von Zeichenelementen
- Hinzufügen verschiedener Indikatoren
- Einstellung des Chart-Zeitraums und Chart-Zeitintervalls
- Auswahl der Darstellungsart der Kurse
- Ein- und Ausblenden verschiedener Extras wie Fadenkreuz oder offene Positionen
- Auswahl einer Orderart für die direkte Orderaufgabe im Chart
- Sidebar ein- und ausblenden
- Chart-Verwaltung öffnen, um Konfigurationen und Vorlagen zu bearbeiten

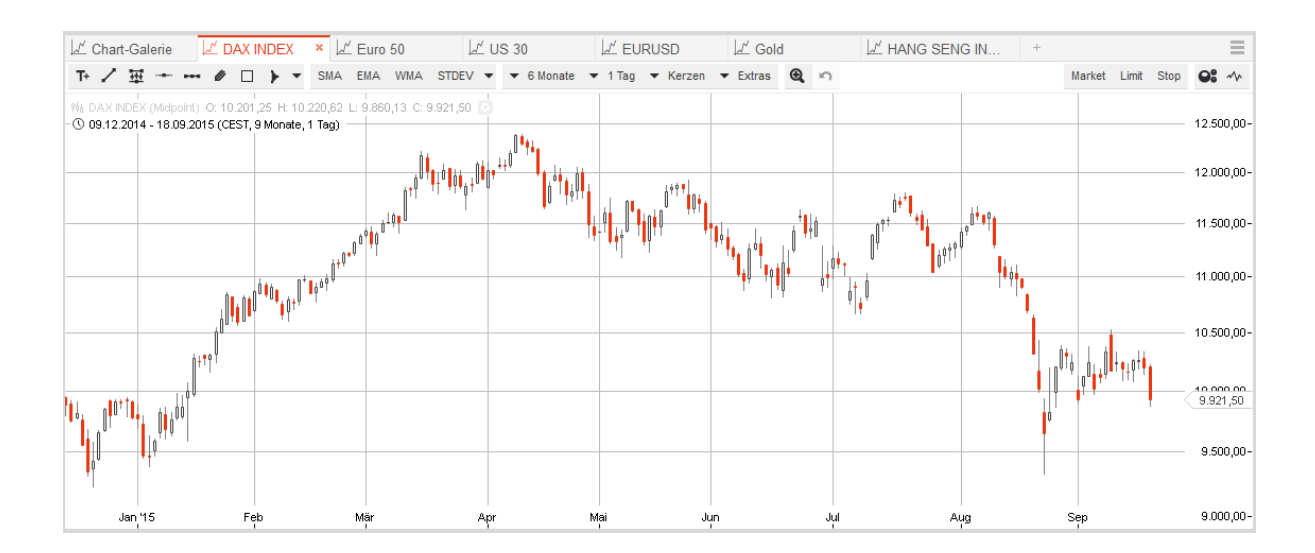

# 3.6.3 Chart-Galerie

In der Chart-Galerie finden Sie sämtliche als Konfiguration (siehe 3.6.4) gespeicherten Charts. Einzelne Charts können Sie hier auch in eigenen Fenstern öffnen. Hierzu klicken Sie in der Chart-Galerie einfach auf die Miniatur-Ansicht eines Charts.

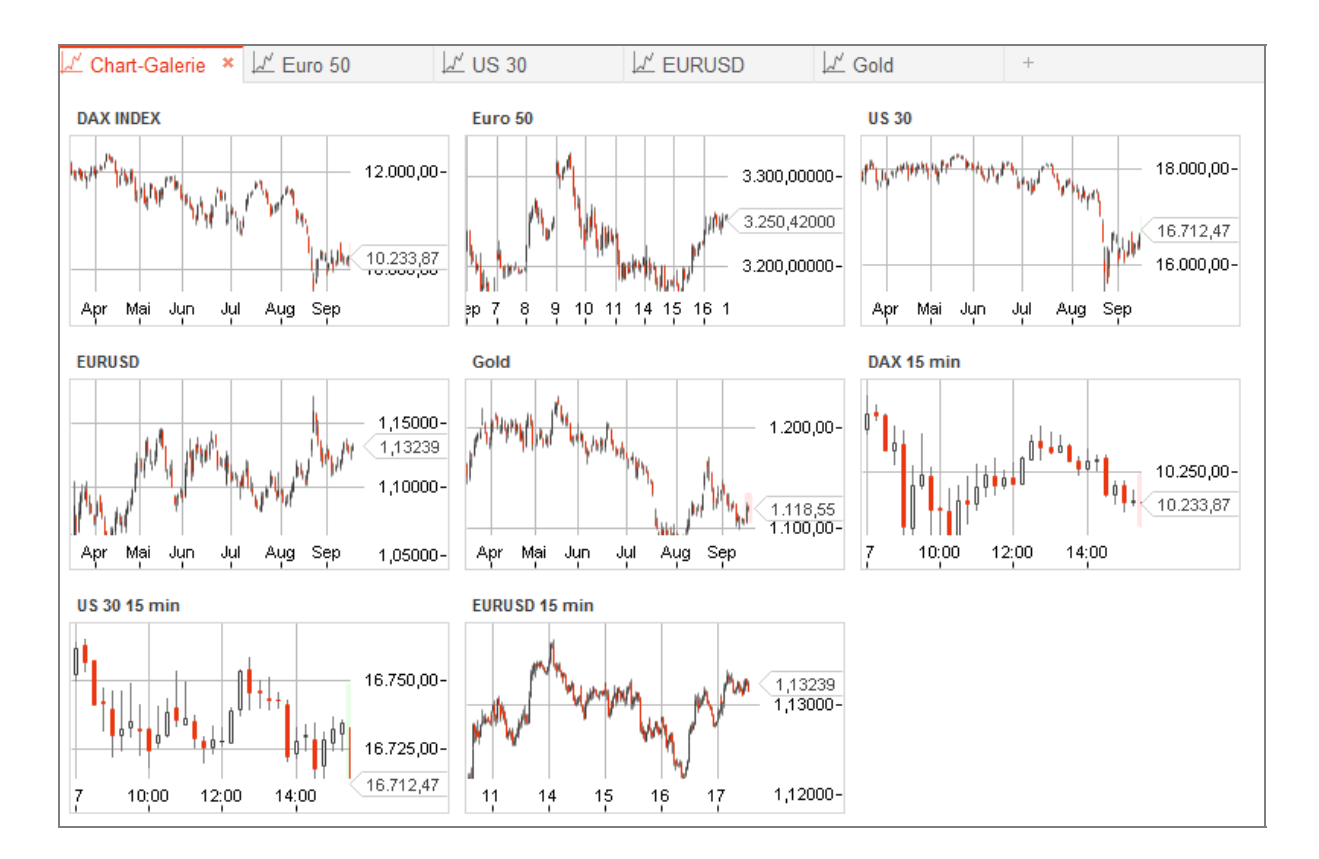

# 3.6.4 Charts – Konfigurationen und Vorlagen

Charts können mit bestimmten Konfigurationen gespeichert oder als definierte Chart-Vorlagen angelegt werden.

#### 3.6.4.1 Konfigurationen

Mit einer Konfiguration können Sie einzelne CFDs als Chart speichern. Gespeicherte Chart-Konfigurationen werden automatisch in die Chart-Galerie übernommen. Damit können Sie sowohl Zeichenelemente als auch Indikatoren oder andere gewählte Chart-Einstellungen für diesen Basiswert speichern.

Hierzu öffnen Sie zunächst die Chart-Verwaltung mit einem Klick auf das Symbol rechts oben am Rand des Chart-Fensters.

| xtras 🔍 🗠                           | Market   | Limit | Stop | <b>0:</b> ~ |  |  |  |  |
|-------------------------------------|----------|-------|------|-------------|--|--|--|--|
| Chart-Verwaltung<br>Konfigurationen |          |       |      | ×           |  |  |  |  |
| DAX 30                              |          |       |      |             |  |  |  |  |
| USA 30                              |          |       |      | Z           |  |  |  |  |
| EURUSD                              | EURUSD   |       |      |             |  |  |  |  |
| US 500                              |          |       |      |             |  |  |  |  |
| Gold                                |          |       |      |             |  |  |  |  |
| Vorlagen                            |          |       |      |             |  |  |  |  |
| Standard                            |          |       |      | ×           |  |  |  |  |
| S                                   | peichern | unter |      |             |  |  |  |  |

Möchten Sie den Chart mit den von Ihnen eingegebenen Einstellungen für eine spätere Verwendung speichern, klicken Sie nun auf "Speichern unter".

Wählen Sie anschließend "Konfiguration" aus und geben unter "Bezeichnung" einen Namen ein. Der so konfigurierte Chart steht Ihnen nun bei Bedarf zur Verfügung.

| Speichern unter   | × |
|-------------------|---|
| Konfiguration     |   |
| O Vorlage         |   |
| Paraishnung:      |   |
| Bezeichnung.      |   |
| × Euro 50         |   |
| Beschreibung:     |   |
| 6 Monate, täglich |   |
|                   |   |
| ~                 |   |
|                   |   |
|                   |   |
| Speichern         |   |

#### 3.6.4.2 Vorlagen

Bei Vorlagen handelt es sich um Chart-Einstellungen, die Sie auf alle Charts anwenden können. Insofern werden bei den Vorlagen Zeichenelemente wie Linien oder Fibonacci-Retracements nicht gespeichert, sondern nur die Einstellungen, die auf alle Basiswerte anwendbar sind, wie z. B. der Zeitraum, die Chart-Darstellung (Kerzen-, Linien-, Balken-Chart etc.) oder Indikatoren. Möchten Sie die in einem Chart von Ihnen gewählten Einstellungen für alle Instrumente verfügbar machen, klicken Sie auf "Speichern unter".

| xtras 🔍 🗠                           | Market   | Limit | Stop | •• |
|-------------------------------------|----------|-------|------|----|
| Chart-Verwaltung<br>Konfigurationen |          |       |      | ×  |
| DAX 30                              |          |       |      |    |
| USA 30                              |          |       |      |    |
| EURUSD                              |          |       |      |    |
| US 500                              |          |       |      |    |
| Gold                                |          |       |      |    |
| Vorlagen                            |          |       |      |    |
| Standard                            |          |       |      | ×  |
| S                                   | peichern | unter |      |    |

Wählen Sie anschließend "Vorlagen" aus, und fügen Sie einen Namen für die Vorlage hinzu und speichern die Vorlage. Der so konfigurierte Chart steht Ihnen nun bei Bedarf als Vorlage für alle Instrumente zur Verfügung. Um die Vorlage aufzurufen, öffnen Sie zunächst den Chart für ein beliebiges Instrument. Öffnen Sie dann die "Chart-Verwaltung" und wählen Sie die entsprechende Vorlage aus. Der neu geöffnete Chart enthält nun die als Vorlage gespeicherten Einstellungen.

| Speichern unter     | × |
|---------------------|---|
| O Konfiguration     |   |
| Vorlage             |   |
| Rozaichnung:        |   |
| X Vorlage 1         |   |
| Beschreihung:       |   |
| Kerzen, SMA 28, CCI |   |
|                     |   |
| ^                   |   |
|                     |   |
| Speichern           |   |

### 3.6.5 Trading aus dem Chart

Im Steuerungsbereich finden Sie die Orderarten Market, Limit und Stop. Um das entsprechende Orderticket zu öffnen, klicken Sie auf die jeweils gewünschte Orderart.

#### Market-Order

- Geben Sie die gewünschte Stückzahl ein.
- Klicken Sie auf "BID", um einen Verkauf zu platzieren oder auf "ASK", um einen Kauf zu platzieren.
- Klicken Sie auf "VERKAUFEN kostenpflichtig" oder "KAUFEN kostenpflichtig", um die Order zu platzieren.

| xtras 🤇                  | ₽, ∽       | Market | Limit | Stop | •   | ~ |  |
|--------------------------|------------|--------|-------|------|-----|---|--|
| Market                   | Order erte | ilen   |       |      |     | × |  |
| Anzahl:                  |            |        | ×     |      | 1   |   |  |
| BID                      | 16.211     | ,29    | 16.21 | 5,29 | ASK |   |  |
| KAUFEN - kostenpflichtig |            |        |       |      |     |   |  |
| Abbrechen                |            |        |       |      |     |   |  |

#### Limit oder Stop

- Klicken Sie auf die Orderarten Limit oder Stop, um im Steuerungsbereich das entsprechende Orderticket zu öffnen.
- Geben Sie die gewünschte Stückzahl ein.
- Geben Sie den Kurs ein, zu dem Sie kaufen oder verkaufen möchten. Die Handelsrichtung passt sich automatisch dem eingegebenen Kurs an.
- Alternativ zur Eingabe des Preises in das Kurs-Feld können Sie auch im Chart-Bereich die sich öffnende Limit-Linie durch Hoch- oder Herunterbewegen der Maus zum gewünschten Kurs ziehen und durch Klicken der linken Maustaste festlegen.
- Bestätigen Sie Ihre Eingaben ("Senden (kostenpflichtig)").

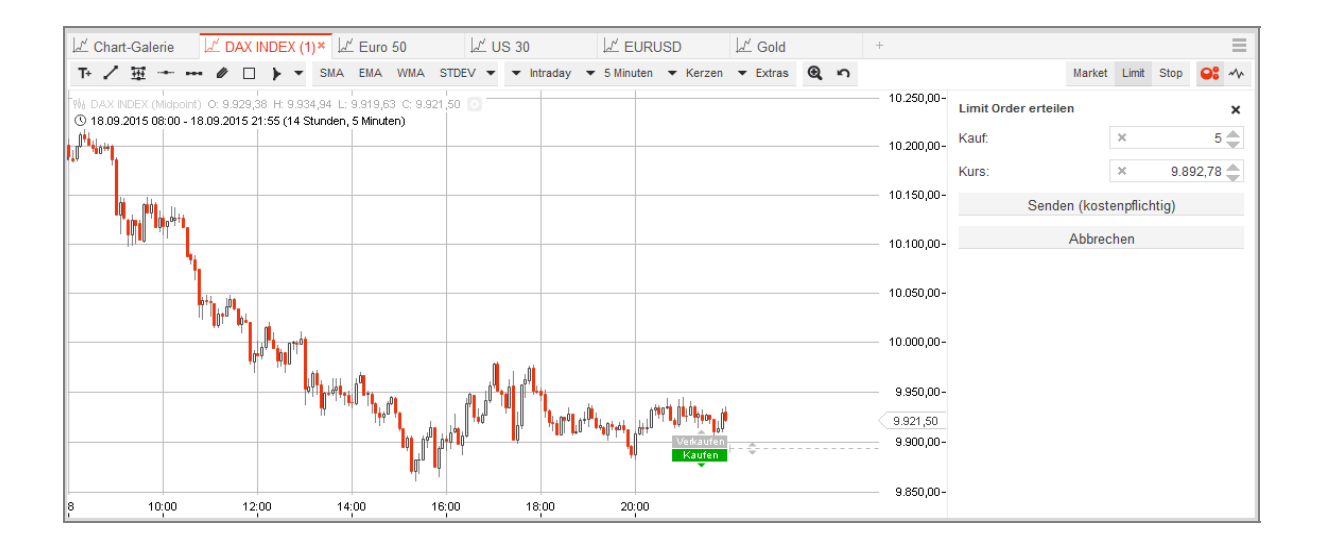

# 4 Kontakt

#### So erreichen Sie uns

Kunden-Hotline: 0611 2044-1911 Aus dem Ausland: +49 611 2044-1911 CFD-Nofalltrading (nur für Positionsschließungen bei Störungen): 0611 2044-1955 service@sbroker.de

# 5 Fazit

Mit diesem Kurzhandbuch zu Ihrer CFD-Handelsplattform haben wir Ihnen einen Überblick über die wichtigsten Funktionen gegeben und hoffen, dass Sie so erfolgreich CFDs handeln können.

Viel Erfolg bei der Geldanlage!